## AS | TRONDHEIM **PARKERING**

**Brukerveiledning – nærparkering sone A** 

NTNU - 2025

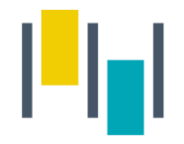

#### Nærparkering - NTNU

- Denne brukerveilederen gjelder kun for ansatte/studenter ved NTNU som har fått vedtaksbrev angående innvilget nærparkering i sone A på Gløshaugen. Avtalen gjelder kun for Sone A - 7389.
- Følg denne brukerveiledningen ETTER at du har mottatt vedtaksbrevet.
- Avtalen vil automatisk avsluttes ved utløpet av vedtaksperioden, med mindre nytt vedtak er innvilget.

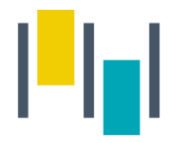

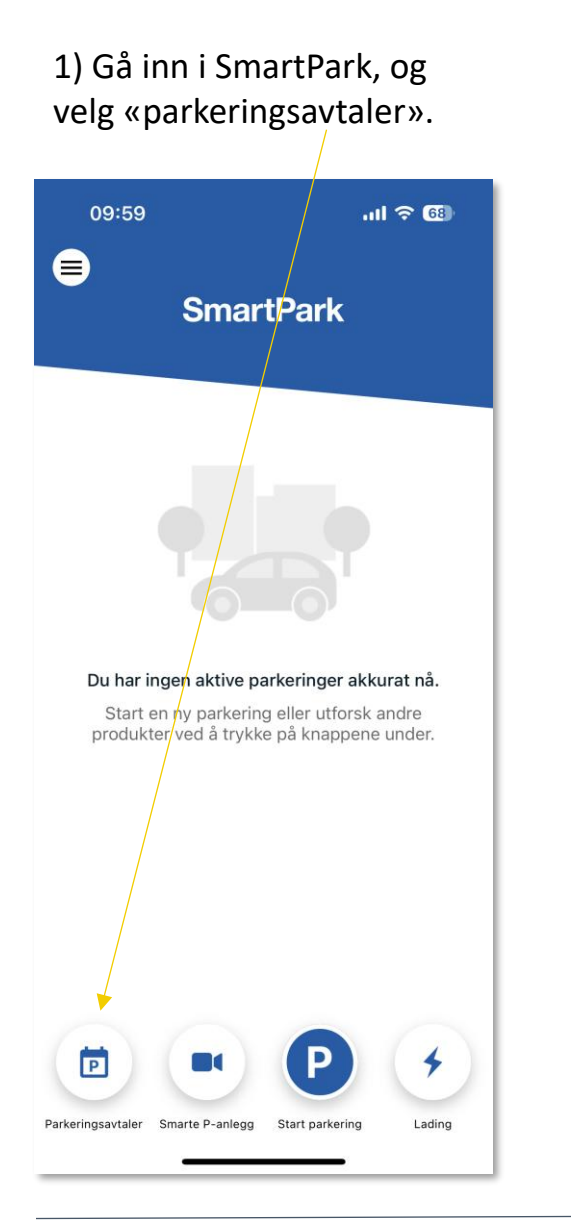

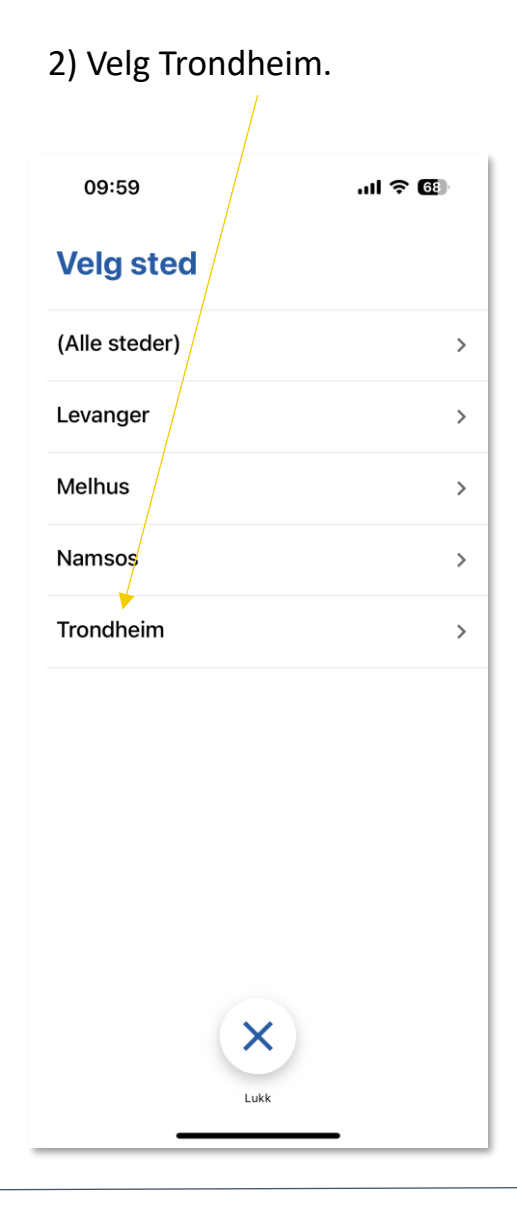

#### 3) Velg avtale «Nærparkering Sone A».

| 13:06                                 | al |
|---------------------------------------|----|
| Parkeringsavtaler                     |    |
| Cecilienborgvegen 2                   | >  |
| Industrivegen 7<br>Månedsabonnement   | >  |
| Kongensgate 87                        | >  |
| Leieplasser Voll Studentby            | >  |
| NTNU Ansatt/student                   | >  |
| Nærparkering Sone A                   | ,  |
| Nærparkering Sone B                   | >  |
| Nærparkering Sone K                   | >  |
| Peder Falcksveg 3                     | >  |
| Sandgata P-hus produkter              | >  |
| Sentralbadet P-bus produkt<br>Tilbake |    |

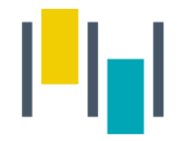

4) Velg avtalen og trykk videre.

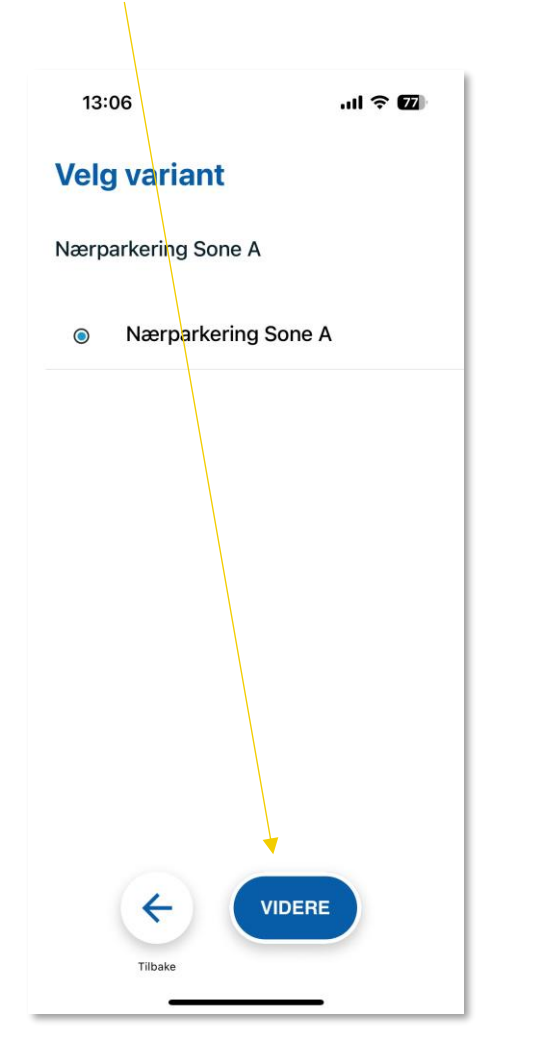

5) Fyll inn reg.nummer, og startdato. Reg.nummer må være tilsvarende som i søknaden din. Trykk Kjøp.

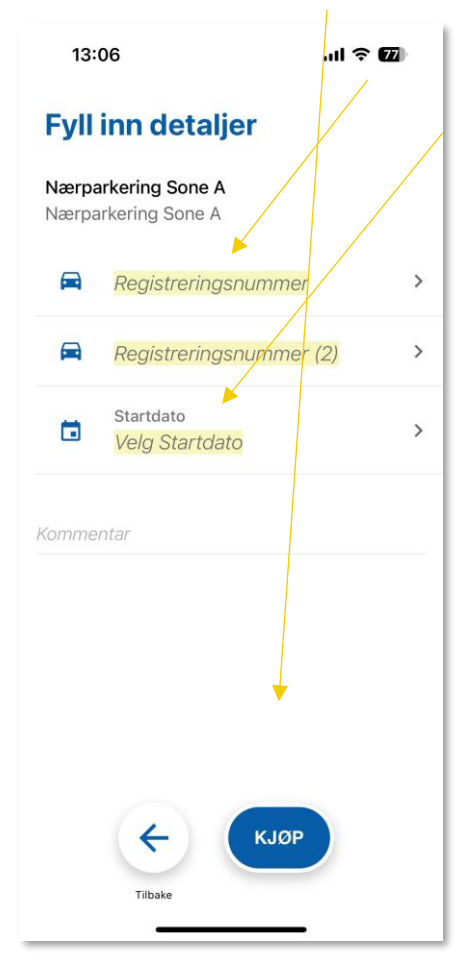

Når avtalen din er aktivert, skal den dukke opp som aktiv avtale på startsiden i appen.

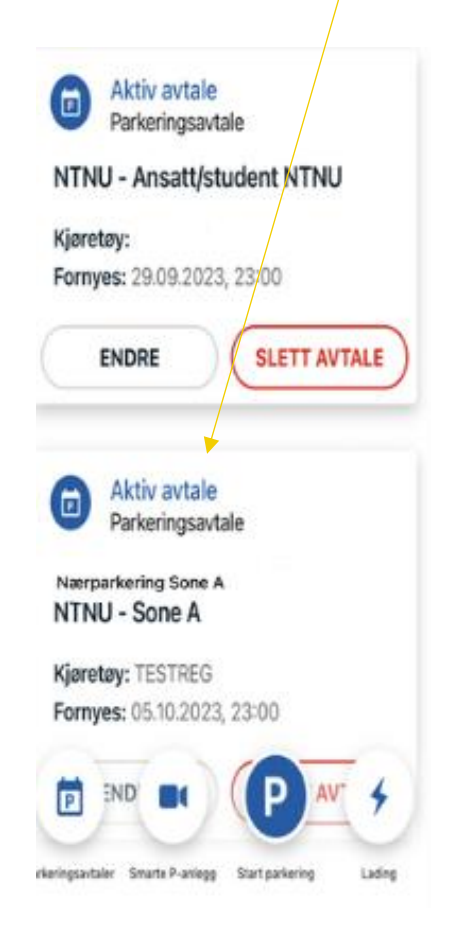

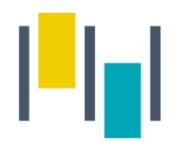

### Betalingsmuligheter

- SmartPark appen starte/stoppe parkering manuelt i appen. Viktig å påse at man registrerer parkeringen i riktig sone med nummer <u>7389</u>.
- 2. P- Automat på p-området. Betal før du forlater kjøretøyet på p-området. Tast inn kjøretøyets registreringsnummer og betal for parkeringen.

OBS! Avtalen med riktig registreringsnummer må være aktiv i SmartPark <u>FØR</u> du har parkert for å få redusert sats.

# AS | TRONDHEIM PARKERING

www.trondheimparkering.no